## **Printing Tips**

## Printing to Local Desktop and Network Printers

The below tips help explain how to print a single page and multiple pages of a report to a local desktop printer or network printer.

## How to print a single page report to a local desktop printer:

Click the printer icon at the top of the report.

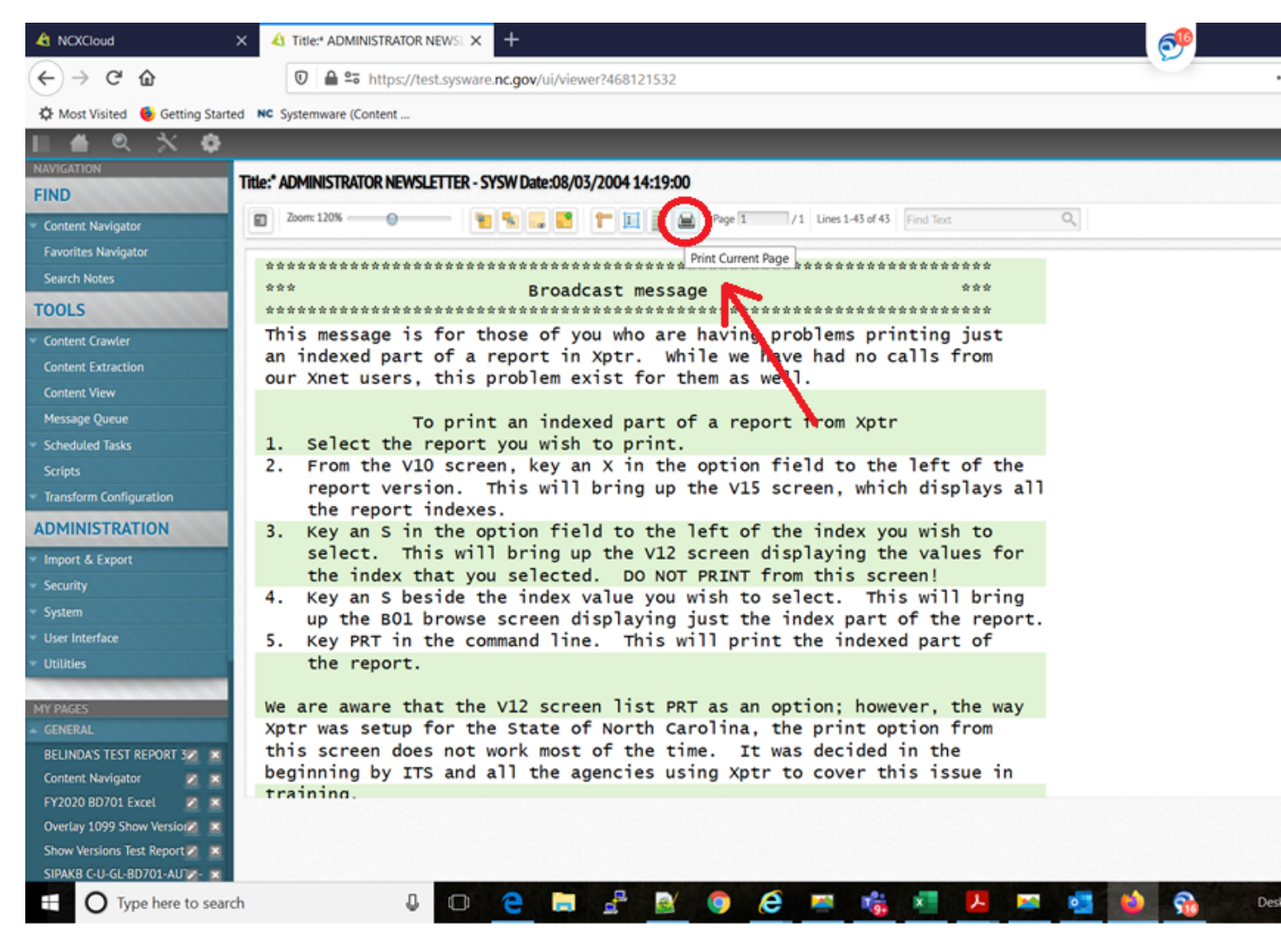

Then click the printer icon (top right corner), and select your local desktop printer to use.

|                            |                                                                                                    | - + Automatic Zoom +                                                                                                    | S 🔒 |
|----------------------------|----------------------------------------------------------------------------------------------------|----------------------------------------------------------------------------------------------------|-----|
| 1<br>-<br>0<br>0<br>0<br>- | First Bank of I<br>9876 Testing Dr<br>Addison Tx                                                                             | est<br>. 75001 Page 1<br>Statement Date: 1-21-19<br>Account No: 3864<br>505 409 Y<br>Enclosures: 0                                                                           |     |
|                            | message t<br>SKYNDO<br>1686 PEARL HILL<br>BLOOMINGBERE UT                                                                    | e the customers it would have gone here!                                                                                                    |     |
| 0                          | 286<br>Balance La<br>+Deposits/<br>-Withdrawa<br>-Service C<br>+Interest<br>Balance Th<br>Date Tracer<br>1-03 43200000079428 | Select Printer<br>Microsoft Print to PDF<br>Microsoft XPS Document Writer<br>OneNote (Desktop)<br>Webex Docur                                                                |     |
|                            | 1-06 2080000008951<br>1-06 36800000177365<br>1-08 38200000199152<br>1-09 9000000516209                                       | Keady     Print to file       Location:     Find Printer                                                                                                    |     |
| -                          | 1-10 915000000691536<br>1-11 198000000690236<br>1-12 498000000664956<br>1-14 98600000138419<br>1-17 88000000038215           | Page Range         All         Selection       Current Page         Pages:       Collate         Enter either a single page number or a single page range. For example, 5-12 |     |
| 1<br>-<br>0<br>0           | Skyndo<br>1-19 274000000251672<br>1-20 11600000069975<br>12-23 75000000475030                                                | Print Cancel Wikinyx Bishop's Firewale, MT Yakivee CHECKFYMT 6.56- Skynda 1024168015520112875517 Innopath CHECK FYMT 1.64- SHRAL NUMER: 1022                                 |     |

## How to print multiple pages of a report to a local printer:

There are a couple options for printing multiple pages.

 One option is to use your existing Xnet print driver. Under the report title, select the actions menu by choosing Deliver, and then choose Local Printer. See the screenshot below. If you need the Xnet print extension plugin installed, download it by logging in with your RACF ID user id and password: <u>http://sccb.sips.state.nc.us/sysware/html/accessxnet.htm</u>

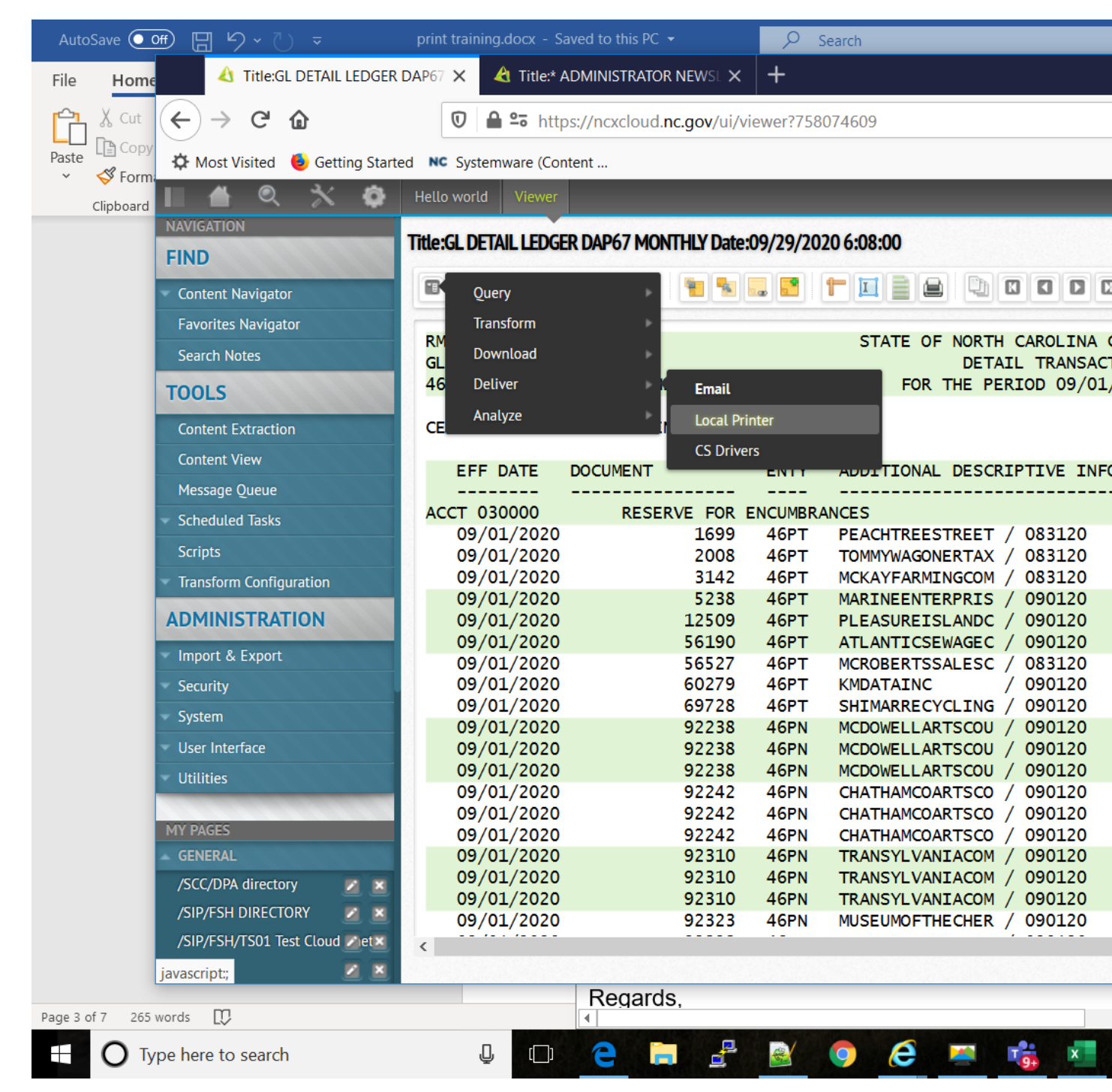

For the Download range, enter 0 in the Max Lines field to download the whole report.

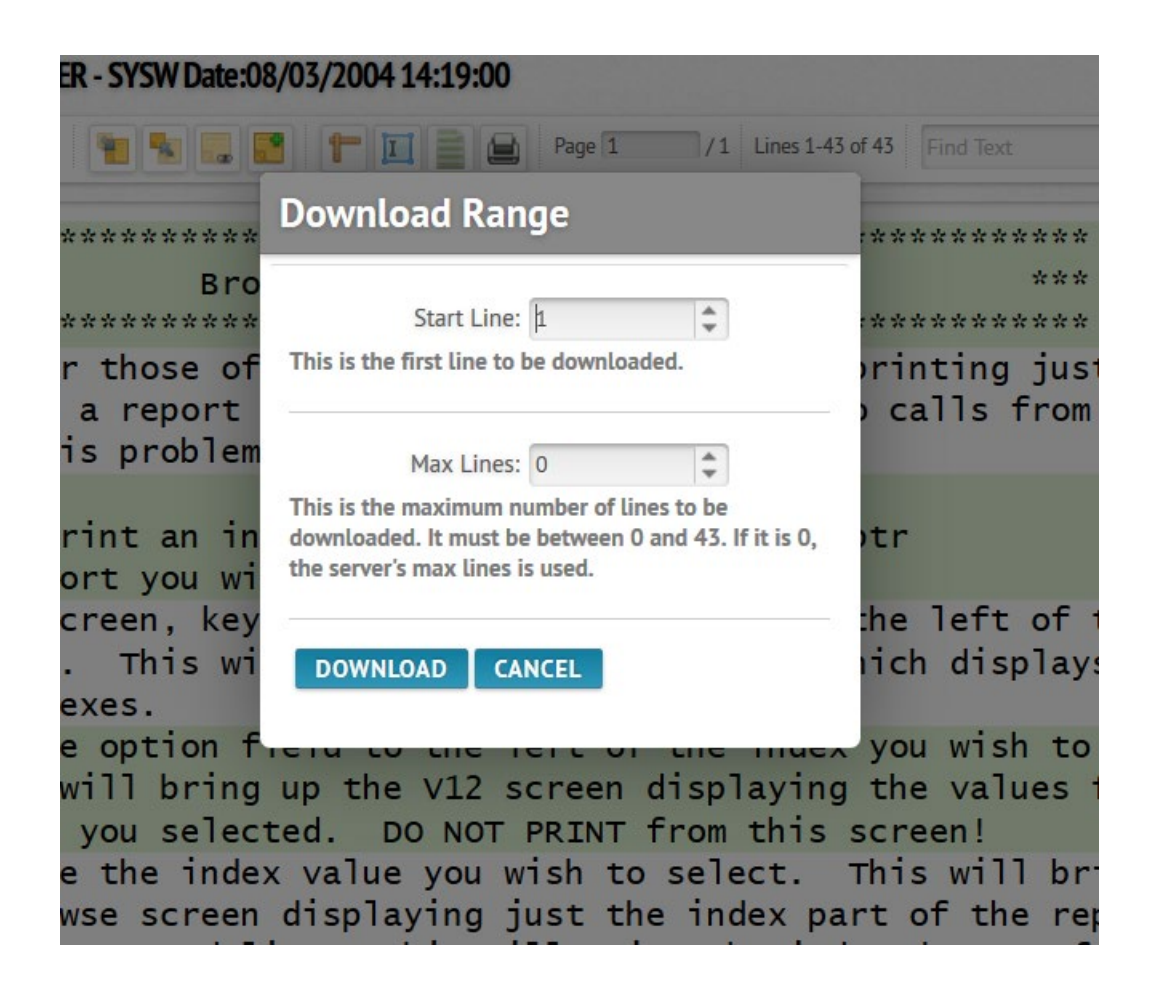

| AutoSave 💽 🖪 🏷 🗸 🦁                          | print training.docx                                 |                                | ✓ Search                                                          |                           |              |  |  |
|---------------------------------------------|-----------------------------------------------------|--------------------------------|-------------------------------------------------------------------|---------------------------|--------------|--|--|
| File Home 🐴 Title:JOHN TEST REPOR           | T 1 **PR 🗙 🔌 Title:* ADMIN                          | ISTRATOR NEWSL 🗙               | +                                                                 |                           |              |  |  |
|                                             | 🔽 🔒 😁 https://ne                                    | cxcloud. <b>nc.gov</b> /ui/vie | ewer?758074611                                                    |                           |              |  |  |
| Paste Copy                                  | ed NC Systemware (Content                           | ,                              |                                                                   |                           |              |  |  |
| Clipboard                                   |                                                     |                                |                                                                   |                           |              |  |  |
| NAVIGATION                                  | Titler JOUNI TEST DEDODT 1                          | *DDOD** Data:07/27             | /2020.0.47.00                                                     |                           |              |  |  |
| FIND                                        | TILLEJOHN TEST REPORT 1                             | PROD Date:05/25                | /2020 9:45:00                                                     |                           |              |  |  |
| Content Navigator                           | Zoom: 100%                                          |                                | 🎦 🖿 🗖 📄 🕯                                                         | Page 1 /1 Lines           | 1-364 of 364 |  |  |
| Favorites Navigator                         |                                                     |                                |                                                                   |                           |              |  |  |
| Search Notes                                | 1 3/10/2020                                         |                                | LOGIN STATISTICS                                                  |                           | PAGE         |  |  |
| TOOLS                                       | ٦                                                   | TSO ID LOGIN N                 | UMBER LOGIN TIME                                                  | RACF VIOLATIONS           |              |  |  |
|                                             | 0 1                                                 | cs00003 Opening                | Opening 1 - VER_42 - 20200323T094300.000-0400 - DSID_E3E2F6F3E4F2 |                           |              |  |  |
| Content Extraction                          | 0 1                                                 | s63u23 You hav                 | ve chosen to open:                                                |                           |              |  |  |
| Content View                                | 0 t                                                 | s10i05                         | 0400 - DSID E3E2E6E3E4                                            | E2E0C90120083E0135641     | 50067 ypr    |  |  |
| Message Queue                               | 0 1                                                 | ension                         | лооол.хрі                                                         |                           |              |  |  |
| Scheduled Tasks                             | 0 1                                                 | /                              |                                                                   |                           |              |  |  |
| Scripts                                     | 0 1                                                 | s63u23                         |                                                                   |                           |              |  |  |
| <ul> <li>Transform Configuration</li> </ul> | 0 ts10i05<br>What should Firefox do with this file? |                                |                                                                   |                           |              |  |  |
| ADMINISTRATION                              | 0 1                                                 | s63u20                         | Open with Xnet PR Local P                                         | Print Extension (default) | $\sim$       |  |  |
| Import & Export                             | 0 1                                                 | s01s00                         |                                                                   |                           |              |  |  |
|                                             | 0 1                                                 | s63u23                         | B Do this outomotically for files like this from now on           |                           |              |  |  |
| Security                                    | 0 1                                                 | s23s59                         | Do this <u>a</u> utomatically for files like this from now on.    |                           |              |  |  |
| System                                      | 0 1                                                 | s63u20                         |                                                                   |                           |              |  |  |
| User Interface                              | 0 1                                                 | s01s00                         |                                                                   | OK                        | Cancel       |  |  |
| <ul> <li>Utilities</li> </ul>               | 0 1                                                 | s10i05 0000                    | 02 000000087                                                      | 000000                    |              |  |  |
|                                             | 0 1                                                 | s23s59 0032                    | 33 0000023987                                                     | 000009                    |              |  |  |
| MY PAGES                                    | 0 1                                                 | s63u20 0001                    | .50 0000015556                                                    | 000004                    |              |  |  |
| GENERAL                                     | 0 1                                                 | ISO1SOO 0001                   | .50 0000001556                                                    | 000004                    |              |  |  |
| /SCC/DPA directory 🗾 🗾                      | 0                                                   | s05025 0000                    | 02 000000087                                                      | 000002                    |              |  |  |
| /SIP/FSH DIRECTORY 🛛 🗾 🔀                    | 0 1                                                 | s23s59 0032                    | 33 0000023987                                                     | 000009                    |              |  |  |
| /SIP/FSH/TS01 Test Cloud ZetX               | 0 1                                                 | s63u20 0001                    | .50 0000015556                                                    | 000004                    |              |  |  |
| /SIP/ТВВ 🛛 🛛 💌                              |                                                     |                                |                                                                   |                           |              |  |  |
|                                             |                                                     | Y Sorm                         |                                                                   |                           |              |  |  |
| Page 2 of 8 271 words                       |                                                     |                                |                                                                   |                           |              |  |  |
|                                             |                                                     |                                | 📓 🏮 🤅                                                             | 🞽 📸 💌                     | ۶ 🞽          |  |  |

Once the Xnet Local Print Extension is open, you will get a pop-up print screen box where you can enter the print range of pages you wish to print.

| Systemware Xnet Local Print Extension X                   |  |  |  |  |  |  |  |
|-----------------------------------------------------------|--|--|--|--|--|--|--|
| Printer                                                   |  |  |  |  |  |  |  |
| Printer: System Printer (Microsoft Print to PDF)          |  |  |  |  |  |  |  |
|                                                           |  |  |  |  |  |  |  |
| Print Quality: 600 dpi                                    |  |  |  |  |  |  |  |
| Copies: 1 Collate Copies                                  |  |  |  |  |  |  |  |
| Setup                                                     |  |  |  |  |  |  |  |
| Print Scaling<br>C Use the default font size (no scaling) |  |  |  |  |  |  |  |
| Automatically scale the font to fit the page              |  |  |  |  |  |  |  |
| C Scale the font to                                       |  |  |  |  |  |  |  |
| 60 lines per page 80 columns per page                     |  |  |  |  |  |  |  |
| Print Range                                               |  |  |  |  |  |  |  |
|                                                           |  |  |  |  |  |  |  |
| C Pages From: 1 To: 2                                     |  |  |  |  |  |  |  |
| Print Cancel About                                        |  |  |  |  |  |  |  |

2) Another option to print multiple pages is to download the report. With your report open, click the actions menu above the report. Choose <u>Download</u> for the application you wish to open the report in, such as Excel, PDF and TXT (Notepad or Word). This can print multiple pages from within those applications to your PC local printer.

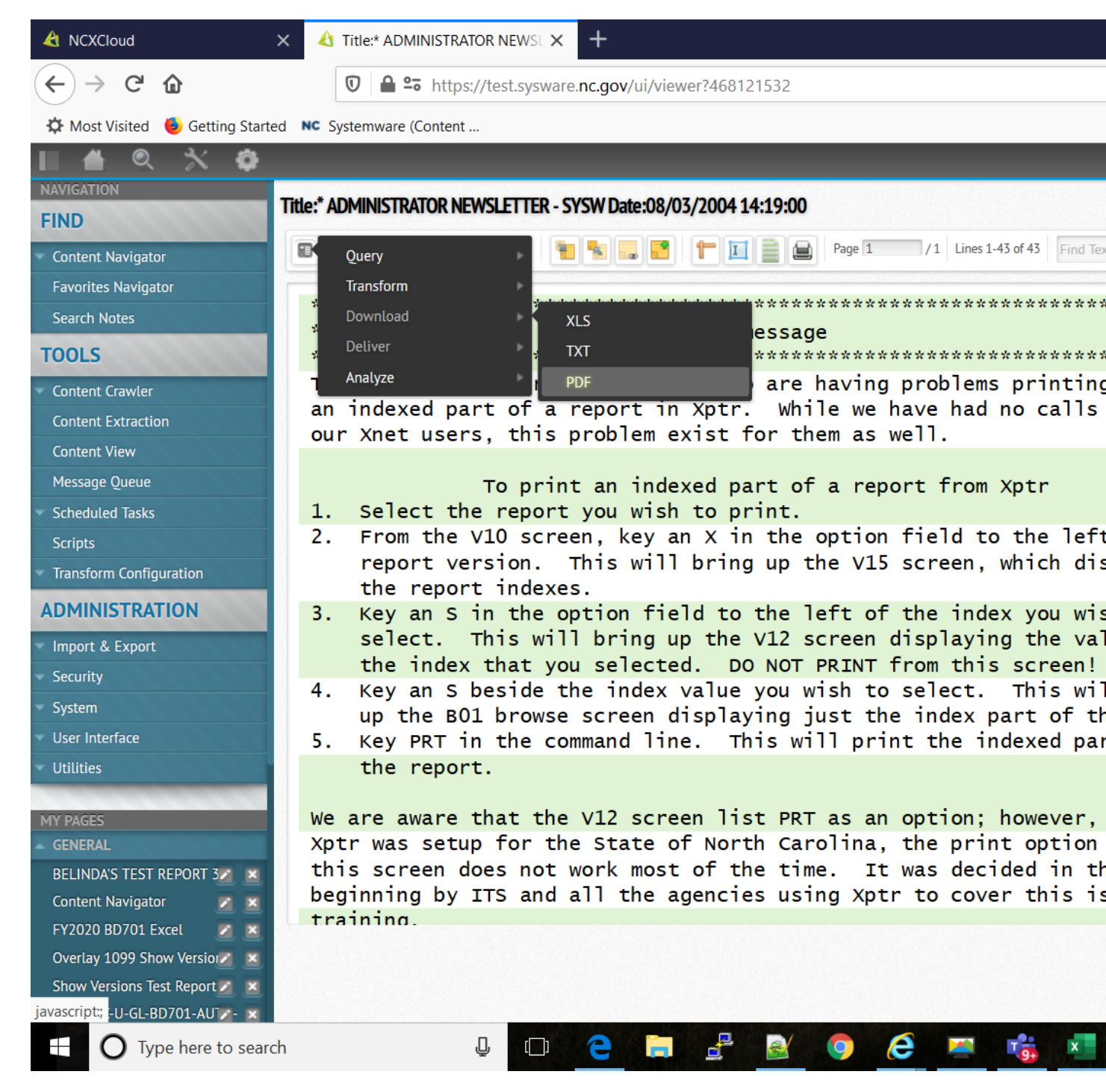

When selecting the Download Range, replace the number in the Max lines, and enter 0.

| ER - SYSW Date:08 | 8/03/2004 14:19:00                                   |                   |
|-------------------|------------------------------------------------------|-------------------|
|                   | Page 1 /1 Lines 1-4                                  | 3 of 43 Find Text |
| ****              | Download Range                                       | *****             |
| Bro               |                                                      | ***               |
| *****             | Start Line: µ                                        | *******           |
| r those of        | This is the first line to be downloaded.             | orinting just     |
| a report          | 20                                                   | calls from        |
| is problem        | Max Lines: 0                                         |                   |
|                   | This is the maximum number of lines to be            |                   |
| rint an in        | downloaded. It must be between 0 and 43. If it is 0, | otr               |
| ort you wi        | the server's max lines is used.                      |                   |
| creen, key        | s                                                    | he left of t      |
| . This wi         | DOWNLOAD CANCEL                                      | iich display:     |
| exes.             |                                                      |                   |
| e option f        |                                                      | you wish to       |
| will bring        | up the V12 screen displaying                         | g the values t    |
| you select        | ted. DO NOT PRINT from this                          | screen!           |
| e the index       | x value you wish to select.                          | This will br      |
| WSA SCREEN        | displaying just the index n                          | art of the ret    |
| wse screen        | urspraying just the muex p                           | are or the rep    |

Click Download, and then select the application you wish to use to open the report. Once the application opens, you can go through the print process for each of those applications to print multiple pages.

| AutoSave 💽 🖪 🏷 - ひ 📼                             | print training.docx + Search                                                                                                    |               |
|--------------------------------------------------|----------------------------------------------------------------------------------------------------|---------------|
| File Home                                        | X AT TITLE:* ADMINISTRATOR NEWSL X +                                                                                                    |               |
| Cut (←) → C <sup>2</sup> (b)                     | 🛛 🖨 📽 https://test.sysware. <b>nc.gov</b> /ui/viewer?468121549                                                                                                    |               |
| Paste Copy                                       | ed NC Systemware (Content                                                                                                    |               |
|                                                  |                                                                                                    |               |
| NAVIGATION                                       | Title:* ADMINISTRATOR NEWSLETTER - SYSW Date:08/03/2004 14:19:00                                                                                                    |               |
| Content Navigator                                | 😰 Zoom: 120% 🐂 🔜 📰 🔭 🔟 📄 🖨 Page 1 /1 Lines 1-43 of 43 Find Tex                                                                                                    | xt            |
| Favorites Navigator<br>Search Notes              | **************************************                                                                                                    | ***           |
| TOOLS                                            | This message is for Opening 1 - VER_7 - 20040803T141900.000-0400 - DSID_E3E2F6F3E2D3 ×                                                                                                    | ****          |
| Content Crawler                                  | an indexed part of a You have chosen to open: 5<br>our Xnet users, this Ann. DSID E3E2E6E3E2D3C8C30104216E004E46540067 rdf                                                                               | fro           |
| Content View<br>Message Queue<br>Scheduled Tasks | To prin<br>1. Select the report                                                                                                    |               |
| Scripts<br>Transform Configuration               | 2. From the V10 scre<br>report version. What should Firefox do with this file?                                                                                                    | t of<br>splag |
|                                                  | 3. Key an S in the c          • Open with select. This wi          • Adobe Acrobat Reader DC (default)         • is a                                                                                    | sh t<br>lues  |
| <ul> <li>Security</li> <li>System</li> </ul>     | the index that yo<br>4. Key an S beside 1<br>Do this <u>a</u> utomatically for files like this from now on.                                                                                              | 11 b          |
| User Interface     Utilities                     | 5. Key PRT in the concern and the report.                                                                                                    | ne r<br>rt o  |
| MY PAGES GENERAL BELINDA'S TEST REPORT 3         | We are aware that the V12 screen list PRT as an option; however,<br>Xptr was setup for the State of North Carolina, the print option<br>this screen does not work most of the time. It was decided in th | the<br>from   |
| Content Navigator 🗾 🔀<br>FY2020 BD701 Excel 🗾 💌  | beginning by ITS and all the agencies using Xptr to cover this is TOOLS TOOLS CE pag                                                                                                    | ssue<br>e bre |
| Page 4 of 6 224 words                            |                                                                                                    |               |
| Type here to search                              | ↓ □ <u> </u>                                                                                                    | 9             |

To print multiple pages to a <u>network printer</u>, select the action menu at the top left of the report, choose the Deliver option, and then select the CS Drivers option.

| about:sessionrestore                                                                | X A Title:TEST CLOUD   | XNET 1 Date: X          | 👈 New Tab      |                | × +               |            |  |  |
|-------------------------------------------------------------------------------------|------------------------|-------------------------|----------------|----------------|-------------------|------------|--|--|
| (←) → C' @                                                                          | 🔽 🔒 🖙 htt              | ps://ncxcloud. <b>n</b> | c.gov/ui/viewe | r?318360416    |                   |            |  |  |
| A Most Visited 6 Getting Started NC Systemware (Content                             |                        |                         |                |                |                   |            |  |  |
| 🛯 🖀 🍳 🕆 🏟                                                                           | Content Navigator View | ver                     |                |                |                   |            |  |  |
| NAVIGATION                                                                          | Title:TEST CLOUD XNET  | 1 Date:09/01/2          | 020 15:05:00   |                | 1.28              |            |  |  |
| FIND                                                                                |                        |                         |                |                |                   |            |  |  |
| Content Navigator                                                                   | Query                  |                         |                |                |                   | J D Page 1 |  |  |
| Favorites Navigator                                                                 | Transform<br>07        |                         | LOGI           | N STATISTICS03 | 202020            | PAGE       |  |  |
| Search Notes                                                                        | Download               |                         |                |                |                   |            |  |  |
| TOOLS                                                                               | Analyze                |                         | Email          |                |                   |            |  |  |
| Content Crawler                                                                     |                        |                         |                | IME RA         | CF VIOLATI        | ONS        |  |  |
| Content Extraction                                                                  |                        | ts22203                 | 222130         | 2220013556     | 222004-           |            |  |  |
| Content View                                                                        |                        | ts01s00                 | 222150         | 2222221556     | 222004-           |            |  |  |
| Scheduled Tasks                                                                     |                        | +=621122                | 222020         | 2222220086     | 222002-           |            |  |  |
| Scripts                                                                             |                        | 1505025                 | 222030         | 2222220986     | 222002-           |            |  |  |
| Transform Configuration                                                             |                        | ts10i05                 | 222002         | 2222220087     | 222222-           |            |  |  |
| ADMINISTRATION                                                                      |                        | ts23s59                 | 003233         | 2220023987     | 222009-           |            |  |  |
| Import & Export                                                                     |                        | ts63u20                 | 222150         | 2220015556     | 222004-           |            |  |  |
| Security                                                                            |                        | ts01s00                 | 222150         | 2222221556     | 222004-           |            |  |  |
| System                                                                              |                        | ts63u23                 | 222030         | 2222220986     | 222002-           |            |  |  |
| User Interface                                                                      |                        |                         |                |                |                   |            |  |  |
| oundes                                                                              |                        | ts10105                 | 222002         | 2222220087     | 222222            |            |  |  |
| MY PAGES                                                                            |                        | ts23s59                 | 003233         | 2220023987     | 222009            |            |  |  |
| GENERAL                                                                             |                        | ts63u20                 | 222150         | 2220015556     | 222004            |            |  |  |
| /SCC/DPA directory Z X<br>/SIP/FSH DIRECTORY Z X<br>/SIP/FSH/TS01 Test Cloud Z et X | ٢                      | ts01s00                 | 222150         | 2222221556     | 222004            |            |  |  |
| 800 cash reports                                                                    |                        |                         |                |                |                   |            |  |  |
| javascript:;                                                                        |                        |                         |                |                |                   |            |  |  |
| Type here to search                                                                 | n                      |                         | е              | ₫ 📓            | <b>9</b> <i>E</i> | 💌 💶 🛃      |  |  |

Select the default CS print driver PRINT REPORTS, ALL SEPERATORES, USER NAME from the drop-down list. Fill in the page ranges to print multiple pages. Enter your Network printer name in the DESTINATION field (DEST) to print to your network printer and other fields with your information. Then click the submit button.

| about:sessionrestore                  | X A Title:TEST CLOUD XNE    | T 1 Date 🗙 🛯 🍪 New Tab             | × +                  | a)             |                                 | 51                               |
|---------------------------------------|-----------------------------|------------------------------------|----------------------|----------------|---------------------------------|----------------------------------|
| ← → ♂ ଢ                               | 🔽 🔒 🔓 https://              | /ncxcloud. <b>nc.gov</b> /ui/viewe | r?318360415          |                |                                 |                                  |
| 🗘 Most Visited 🛛 🍯 Getting Sta        | rted NC Systemware (Content |                                    |                      |                |                                 |                                  |
| 🛯 🖀 🔍 🛠 🏟                             | Content Navigator Viewer    |                                    |                      |                |                                 |                                  |
| NAVIGATION                            | Title:TEST CLOUD XNET 1 Da  | te:09/01/2020 15:05:00             |                      |                |                                 |                                  |
| <ul> <li>Content Navigator</li> </ul> | Zoom: 100%                  |                                    |                      | 3 8 D D Page 1 | / 14 Lines 1-57 of 57 Find Text |                                  |
| Favorites Navigator<br>Search Notes   | CS Driver: PRINT REPORTS, A | LL SEPARATORS, USER NAT            |                      |                |                                 | na na mana na mana na mana mana. |
| TOOLS                                 | Start Page: 1               |                                    | End Page             | 5              | CLASS                           | ۵                                |
| <ul> <li>Content Crawler</li> </ul>   | Start rage.                 |                                    | Litu Page.           | ,<br>,         | CLA33.                          |                                  |
| Content Extraction                    | COPIES: 0                   | 01                                 | NODE:                |                | DEST:                           | DPPP001E                         |
| Content View                          | WRITER:                     |                                    | FORMS:               |                | FCB:                            |                                  |
| Message Queue                         | CHARS:                      |                                    | COPYGROUPVALUE:      |                | COPYMOD:                        |                                  |
| Scheduled Tasks<br>Scripts            | MODIFYTRC:                  |                                    | FORMOVERLAY:         |                | OVERLAYCOUNT:                   |                                  |
| Transform Configuration               | UCS:                        |                                    | BURST:               |                | HOLD:                           |                                  |
| ADMINISTRATION                        | OPTCDJ:                     |                                    | FORMDEF:             |                | PAGEDEF:                        |                                  |
| Import & Export                       | NOTIFY: T                   | S63U23                             | ACCOUNT:             | SIPFSH         | ROOM:                           | S104                             |
| <ul> <li>Security</li> </ul>          |                             | OHN DOF                            | PRMODE               |                | TINECT:                         |                                  |
| System                                | SOUTHOUSER INER.            |                                    | TRIODE.              |                | C C                             |                                  |
| <ul> <li>User Interface</li> </ul>    | DATASETNAME:                |                                    |                      |                |                                 |                                  |
| Utilities                             | SUBMIT                      |                                    |                      |                |                                 |                                  |
| MY PAGES<br>GENERAL                   | 07/09/2020 01f              | ile LOGIN                          | N STATISTICS03202020 | PAGE           | 1                               |                                  |
| /SCC/DPA directory                    | TS                          | O ID LOGIN NUMBER                  | LOGIN TIME RACF VIOL | ATIONS         |                                 |                                  |
| 800 cash reports                      | ts                          | 22203 222150                       | 2220015556 22200     | 94-            |                                 |                                  |
| bd725 🛛 🖉 🗶                           | ts                          | 01s00 222150                       | 2222221556 22200     | 94-            |                                 |                                  |
| O Type here to see                    | arch                        | , 🗆 🦻 📄                            | 🔮 💽 💿                | 🩋 🛤 💶 😕        | 💌 🚾 📑                           | <b>m</b>                         |